## SmartVPN APP 安裝與操作說明

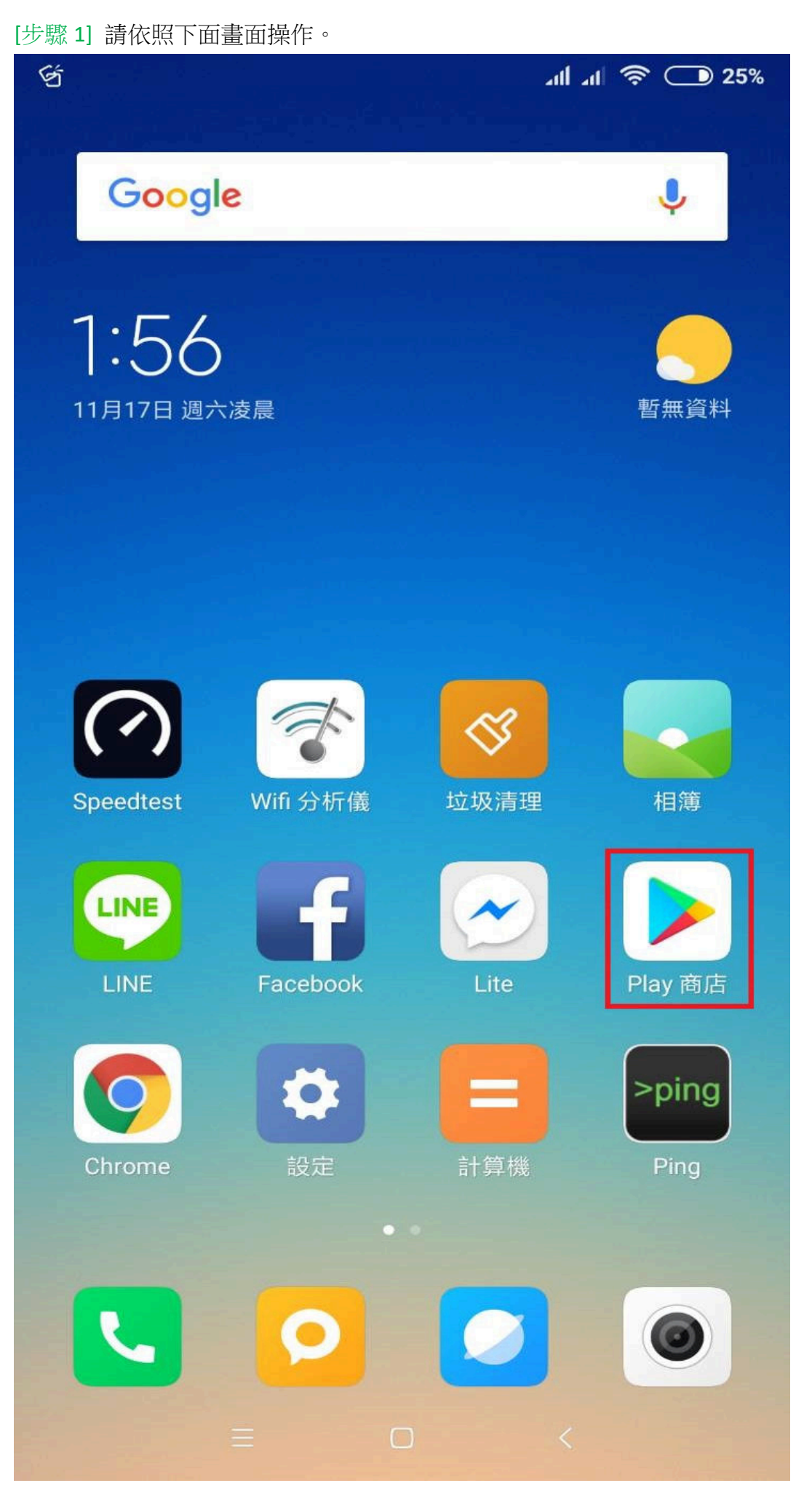

[步驟 2] 請依照下面畫面操作。

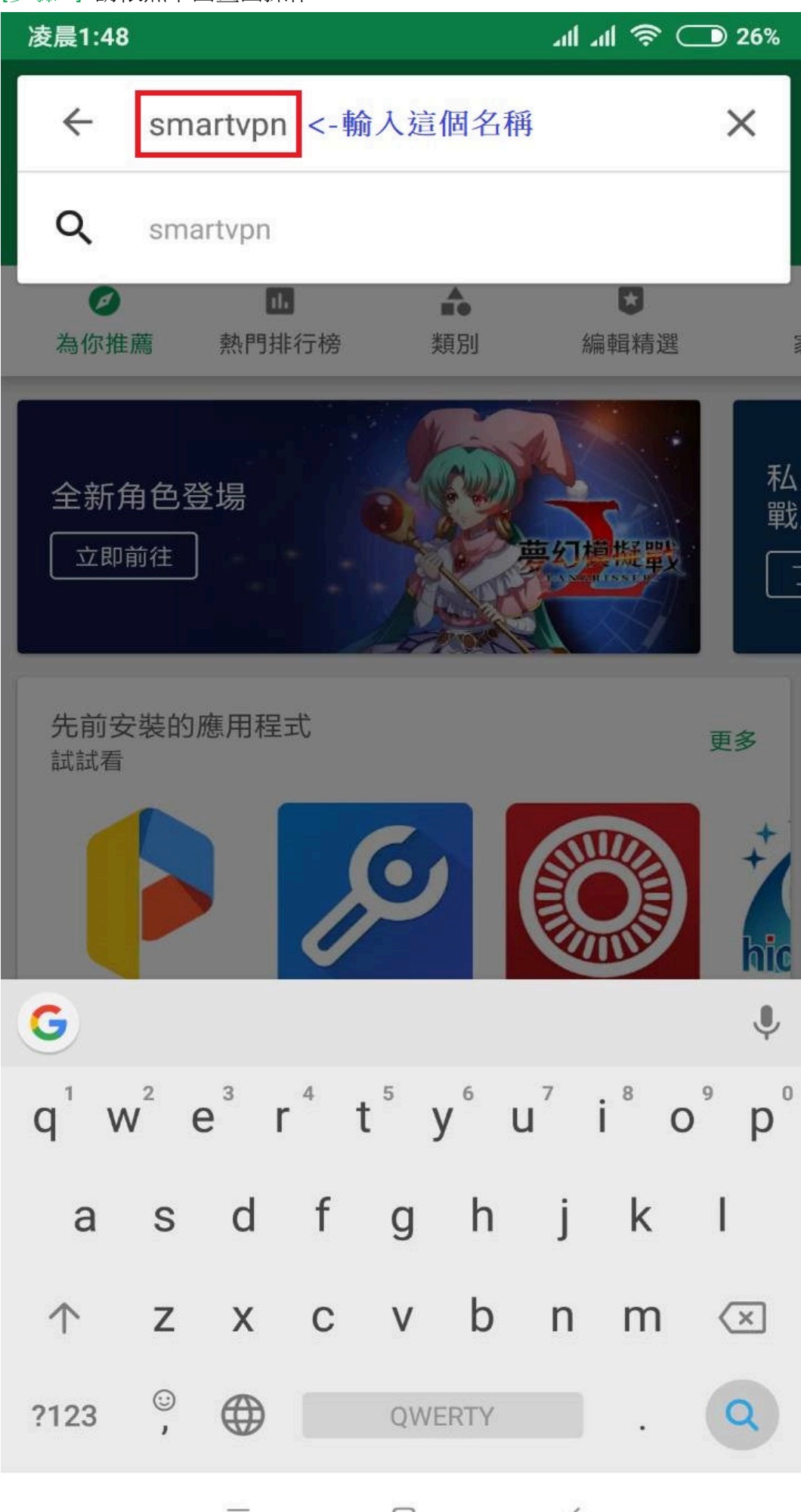

≡ □ <

[步驟 3] 請依照下面畫面操作。

| 凌晨1:48         |                                                          | _ \$ In In             | 〕26% |
|----------------|----------------------------------------------------------|------------------------|------|
| ← sm           | artvpn                                                   |                        | Ļ    |
|                | SmartVPN<br>DrayTek<br>3.5 ★                             | <-點選這個                 |      |
|                | NordVPN:快速<br>廣告 NordVPN<br>Unlock websites & C<br>4.4 ★ | 图 & 無限制頻寬的VPN          |      |
| 4              | Smart VPN - Un<br>Brainlab<br>4.5 *                      | nlimited Free VPN & Fa |      |
|                | Smart VPN Pro<br>MoebiusUniverse                         | oxy Free               |      |
| O<br>smart vpn | Smart VPN Fre<br>developer engine<br>5.0 *               | e VPN Client<br>ers    |      |
| Smart VPN      | Smart VPN<br>ZalmiApps Inc<br>3.0 ★                      |                        |      |
|                | Smart DNS Proxy VPN<br>Global Stealth, Inc.              |                        |      |
|                | = 0                                                      |                        |      |

[步驟 4] 請依照下面畫面操作。

## 凌晨1:49

مال 🗟 🗩 26%

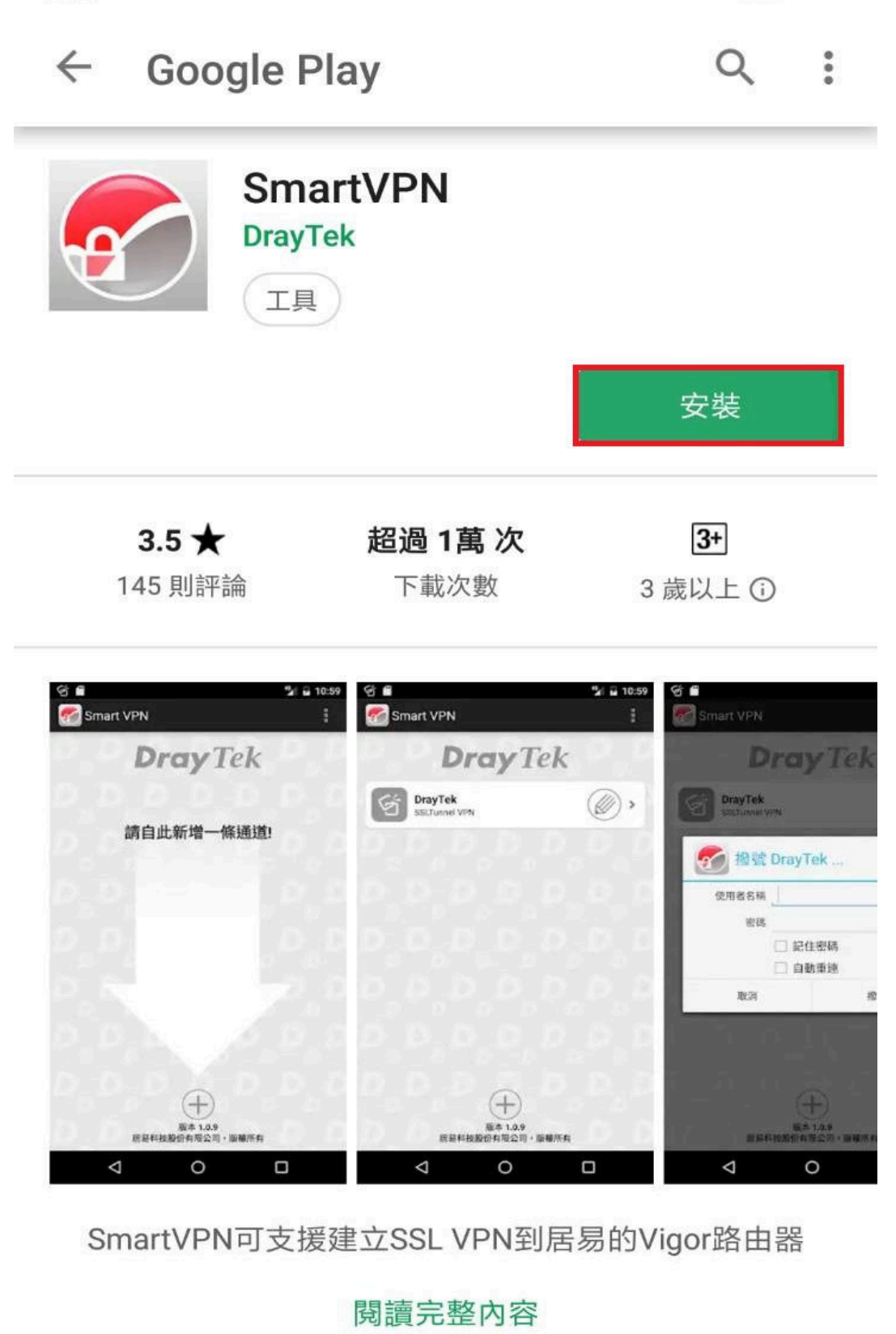

[步驟 5] 開啟 SmartVPN,請依照下面畫面操作。

 $\equiv$ 

 $\Box$ 

凌晨1:49 🕑

مال الله 🗟 🗩 26%

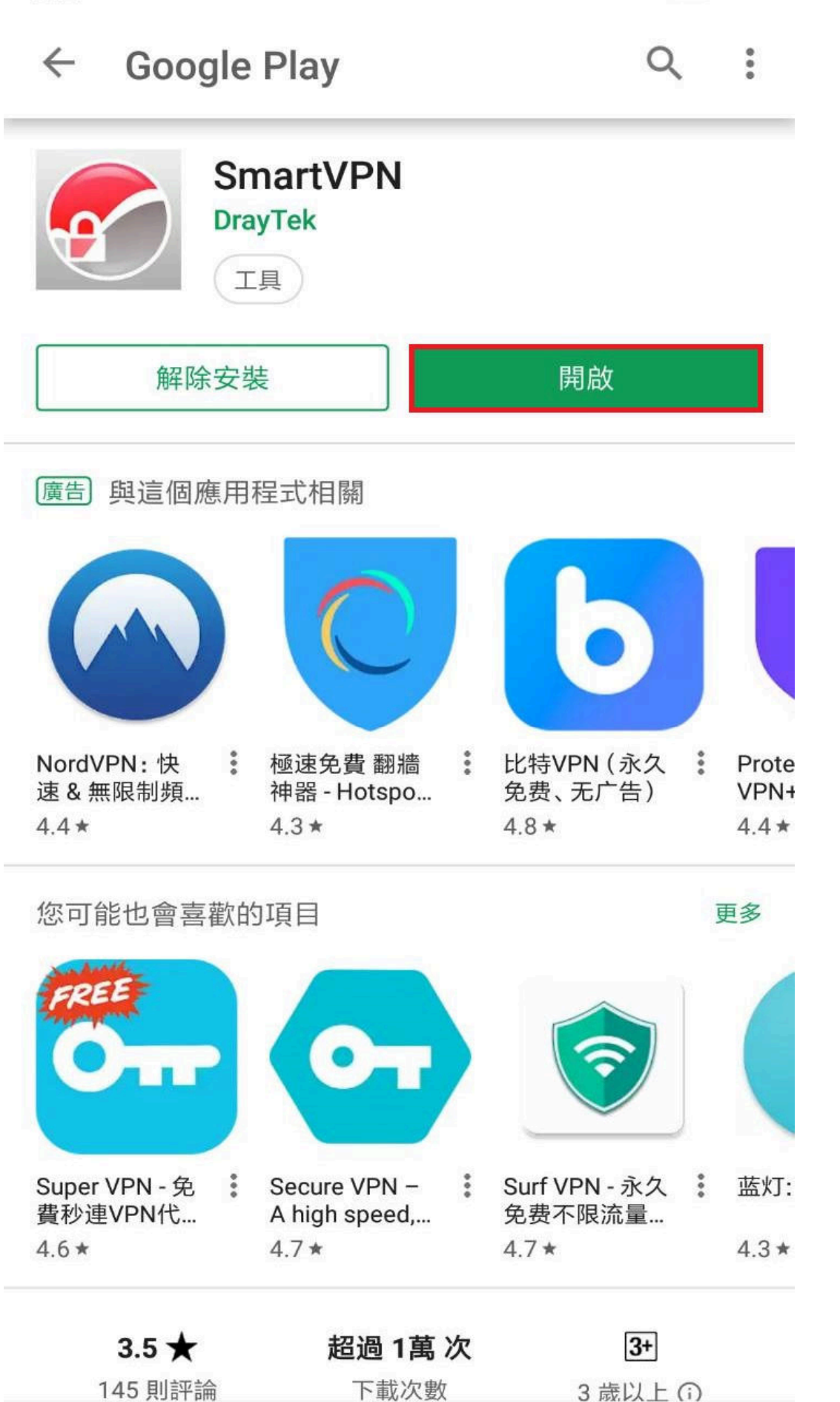

<

[步驟 6] 建立 VPN,請依照下面畫面操作。

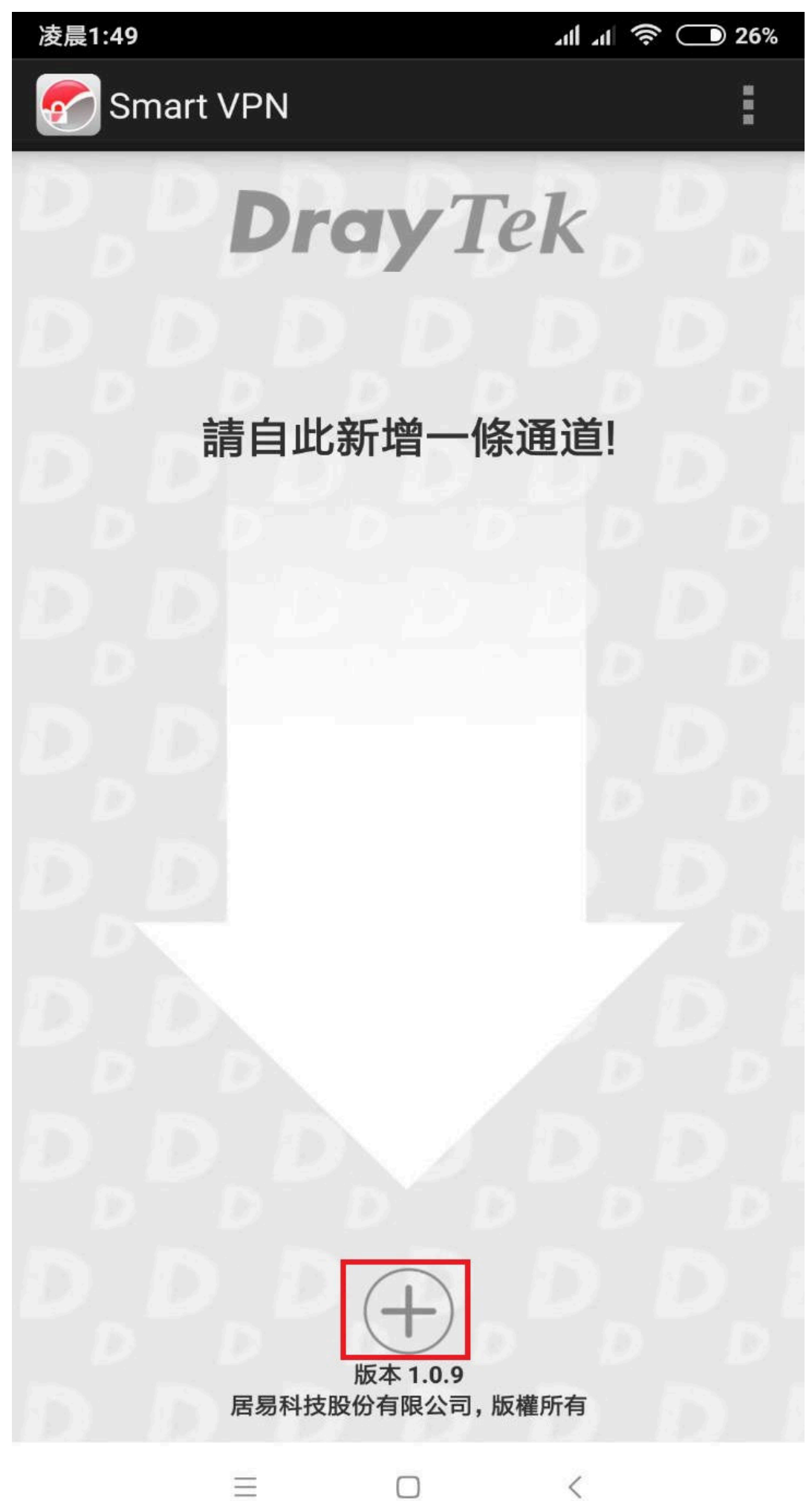

[步驟 7] 請輸入 VPN 名稱與伺服器 IP,請依照下面畫面操作。

| 凌晨1:50                      | 네 ㅋ 후 🗩 26%                                                    |  |  |  |
|-----------------------------|----------------------------------------------------------------|--|--|--|
| < 🌈 Sma                     | rt VPN 3. 儲存                                                   |  |  |  |
| 說明                          | VPN <- 輸入VPN的名稱                                                |  |  |  |
| 伺服器                         | 118. <- 輸入VPN伺服器IP                                             |  |  |  |
| 埠口                          | 443                                                            |  |  |  |
| ● 自動取                       | 得IP位址與DNS 伺服器                                                  |  |  |  |
| ○ 手動設                       | 定IP位址與DNS伺服器                                                   |  |  |  |
| ○ 手動設                       | 定DNS伺服器                                                        |  |  |  |
| IP位址                        | 例如: 192.168.1.150                                              |  |  |  |
| DNS伺服器                      | 例如: 8.8.8.8                                                    |  |  |  |
| 🗌 mOTP                      | 密鑰                                                             |  |  |  |
| 啟用SSL 3.0                   |                                                                |  |  |  |
| 啟動伺服器憑證驗證功能                 |                                                                |  |  |  |
| 🗌 使用遠                       | 端網路的預設閘道                                                       |  |  |  |
| 更多路由                        | 例如: 172.16.1.0/24                                              |  |  |  |
| 附註: 建議<br>成的問題(f<br>支援TLS 1 | 您讓SSL 3.0維持停用狀態以防範SSLv3漏洞造<br>回含POODLE攻擊),但遠端SSL伺服器必須已<br>0協議。 |  |  |  |
|                             |                                                                |  |  |  |

 $\equiv$ 

<

[步驟 8] 輸入 VPN 連線的帳號與密碼,請依照下面畫面操作。

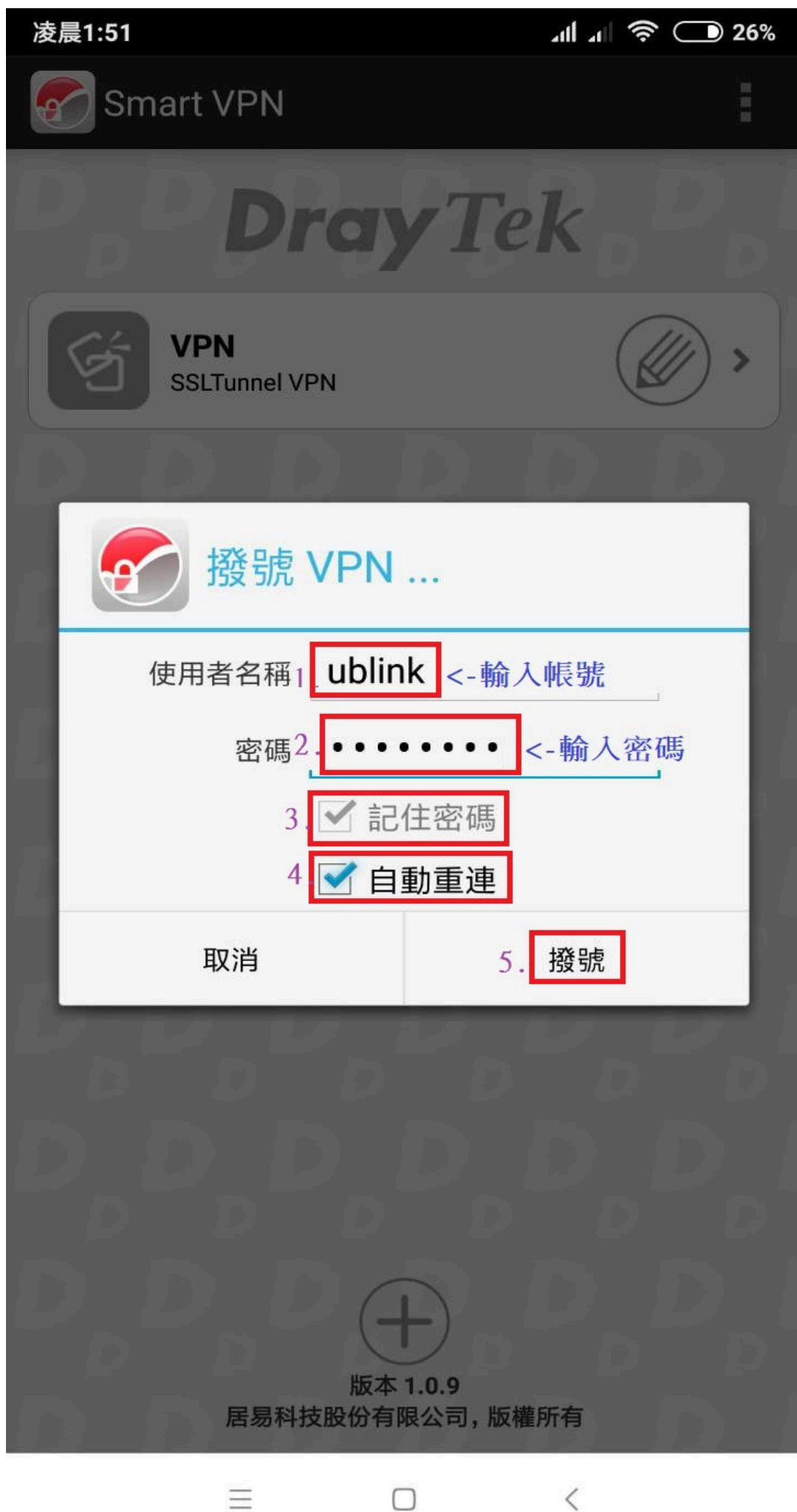

[步驟 9] 進行 VPN 連線,請依照下面畫面操作。

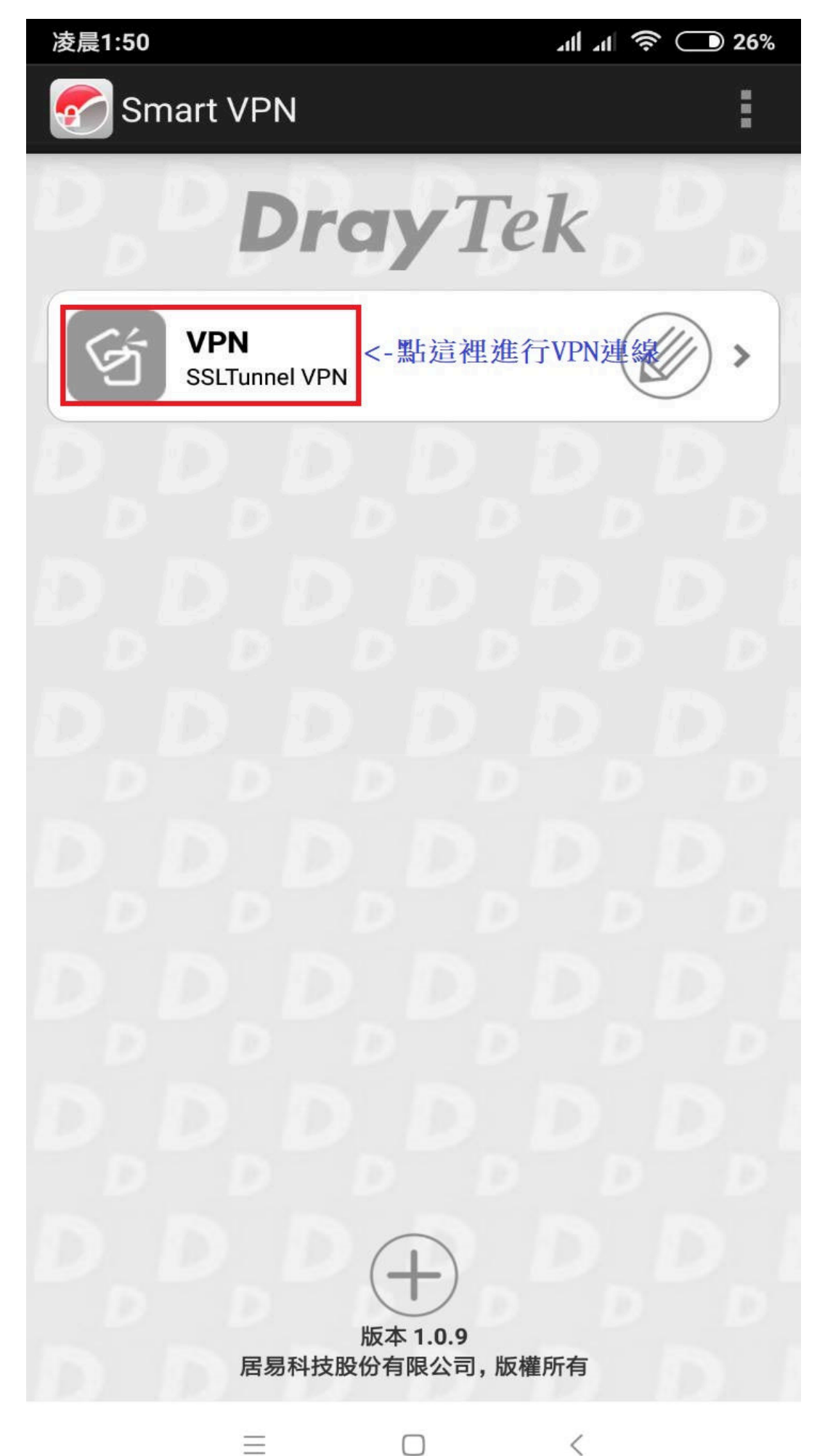

[步驟 10] 請依照下面畫面操作。

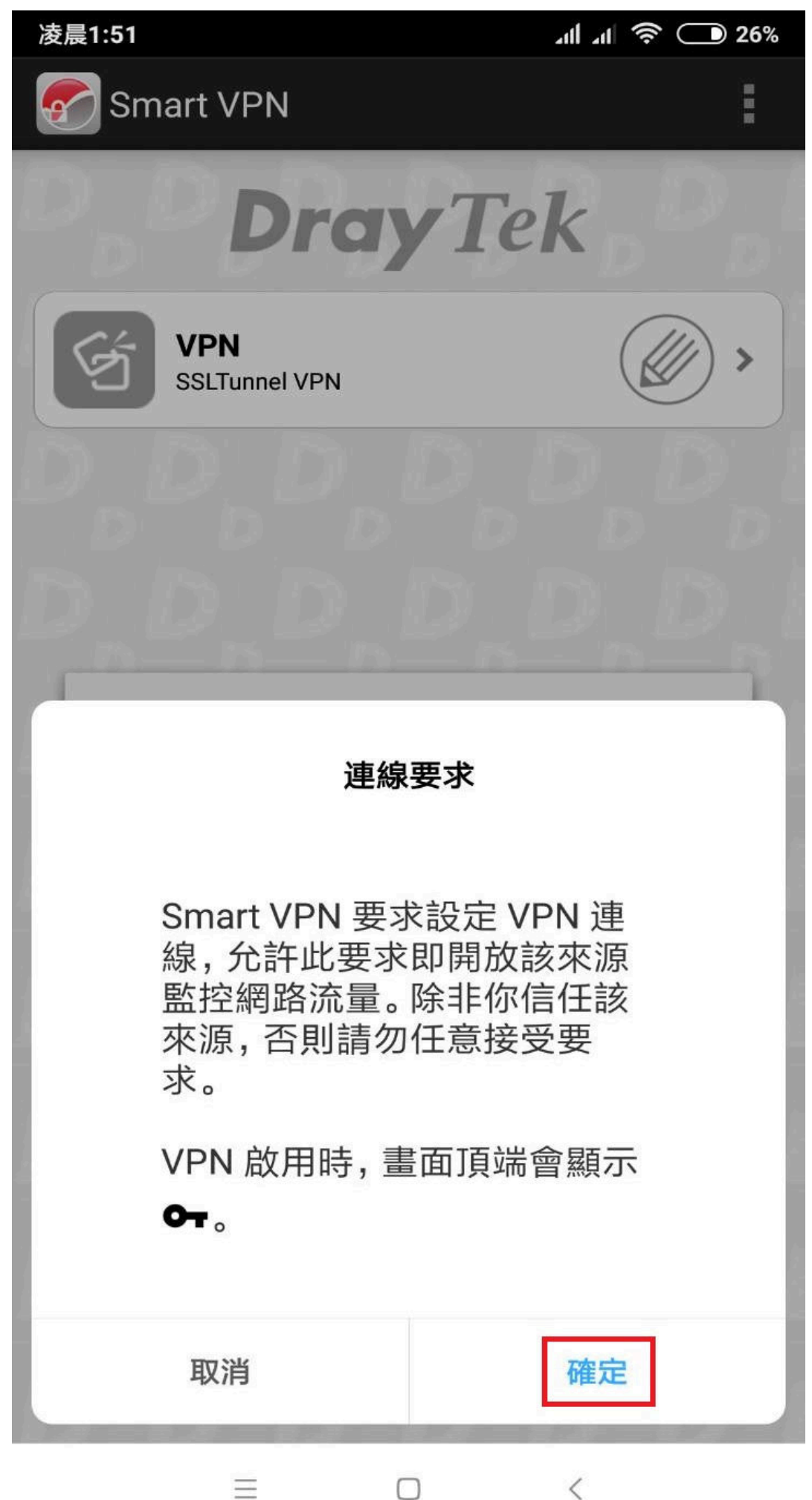

[步驟 11] VPN 連線成功,手機出現的圖示。

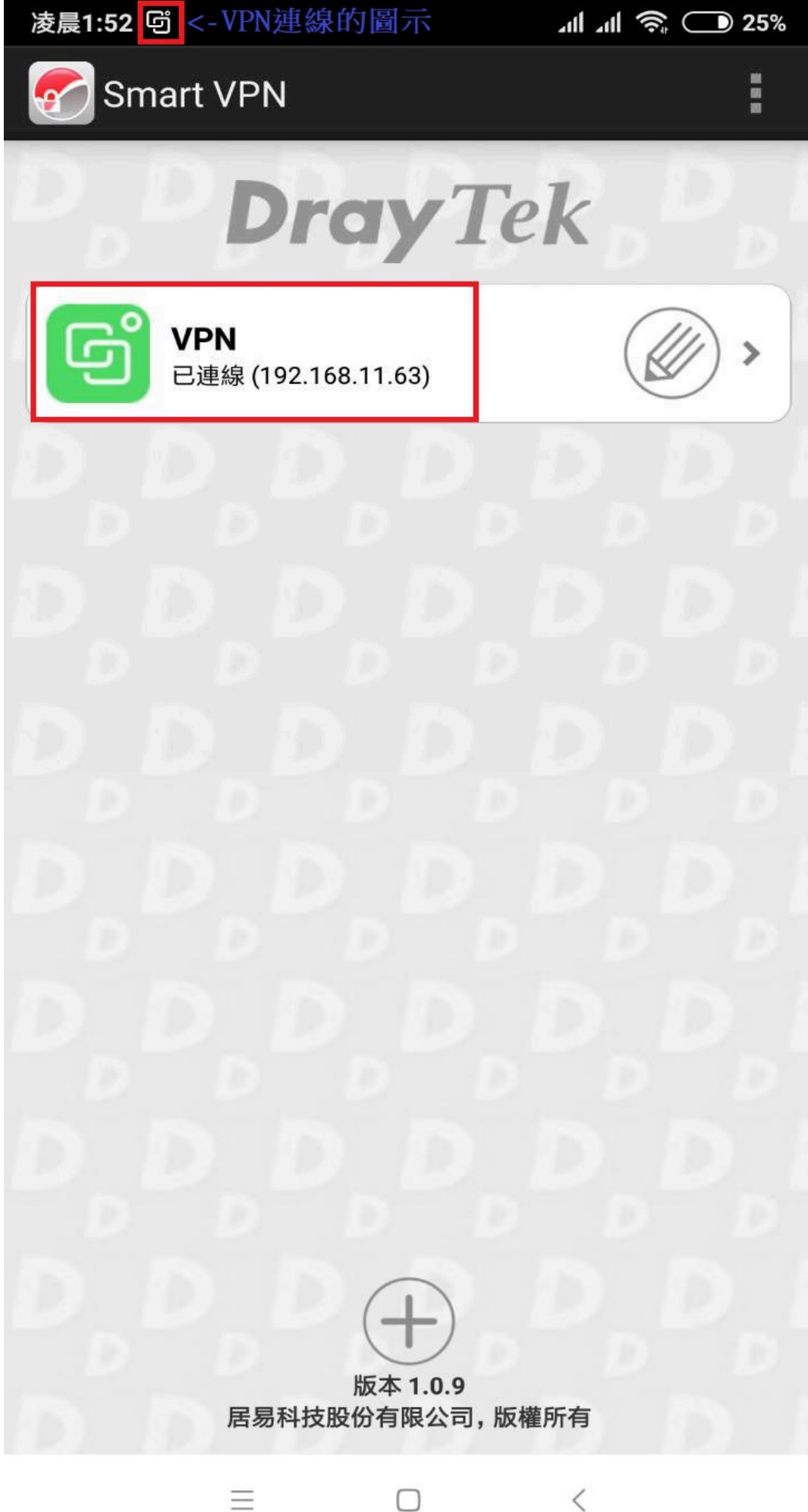

 $\Box$ 

[步驟 12] 手機輸入下列網址,查看 VPN 連線後的 IP。

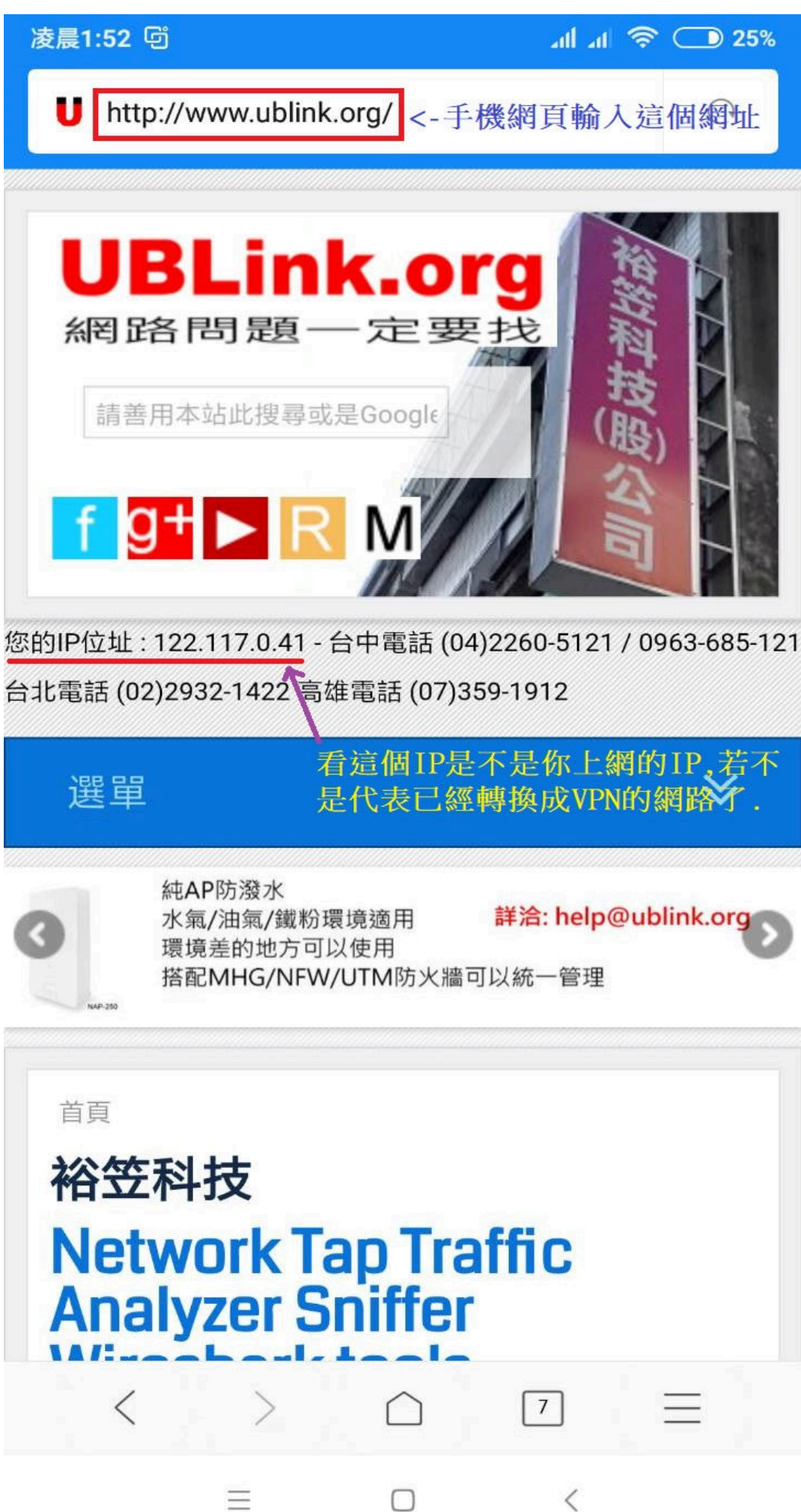

[步驟 13] 要將 VPN 斷線,請依照下面畫面操作。

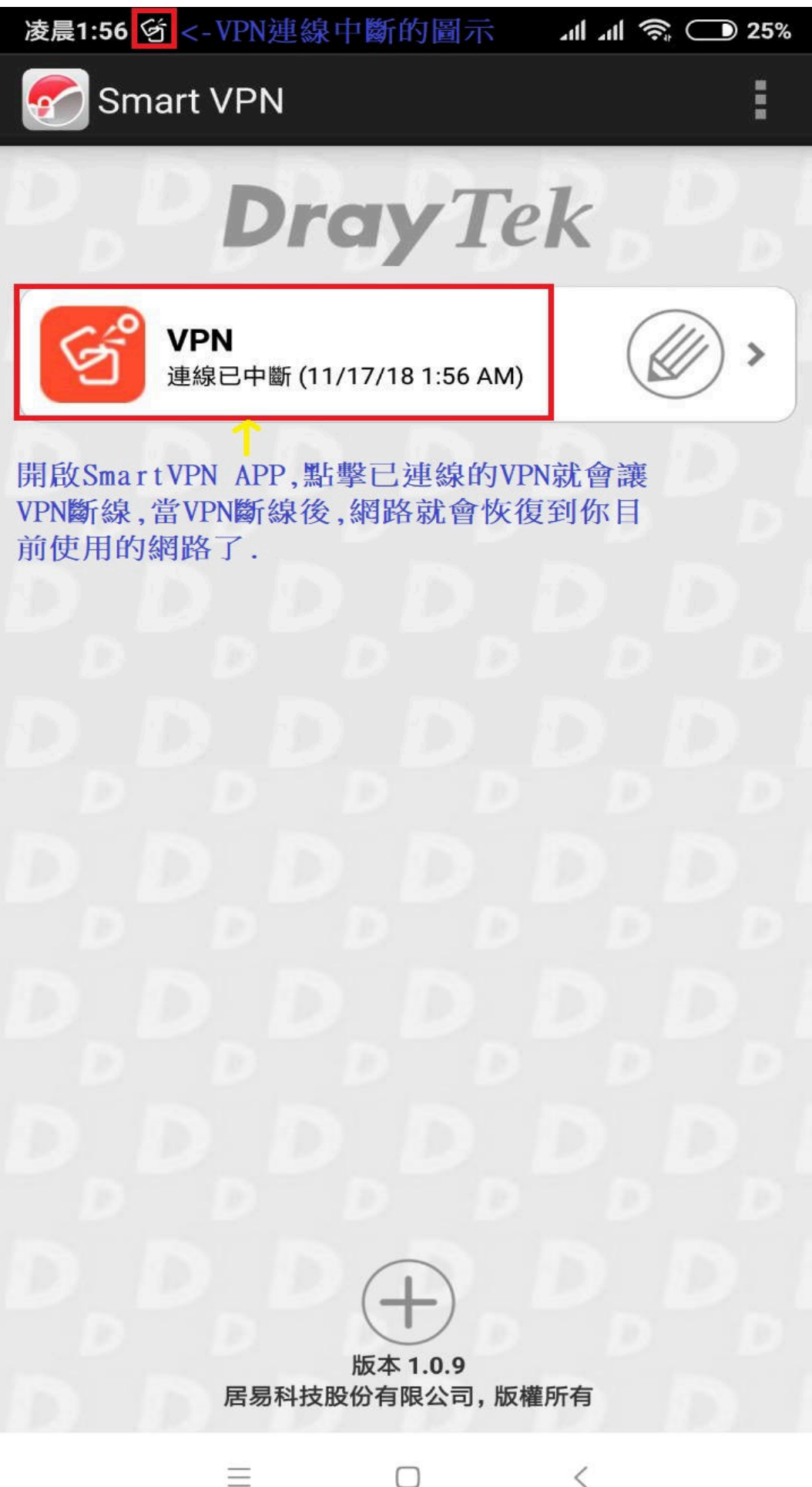

PS:以後要連線 VPN 與斷線 VPN 請重複步驟 13。